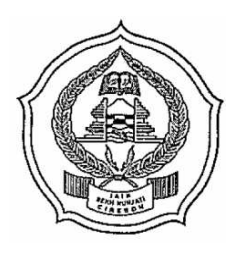

# KEMENTERIAN AGAMA REPUBLIK INDONESIA INSTITUT AGAMA ISLAM NEGERI SYEKH NURJATI CIREBON

Jalan Perjuangan By Pass Sunyaragi Cirebon 45132 Telepon (0231) 481264 Faksimili (0231) 489926 Website : <u>info.syekhnurjati.ac.id</u>

04 Desember 2023

Nomor : P-5232/In.08/B/Hm.01/12/2023 Lampiran : Satu Lembar Perihal : **Penyusunan SKP 2023 melalui Aplikasi E-Kinerja BKN** 

Kepada Yth : Seluruh ASN (PNS dan PPPK) IAIN Syekh Nurjati Cirebon Di Cirebon

# Assalamu'alaikum Wr. Wb.

Memperhatikan regulasi dan hasil kegiatan terkait dengan kepegawaian berikut :

- 1. Surat Edaran Kepala BKN Nomor 6 Tahun 2023 tentang Penjelasan Atas Periodesasi Kenaikan Pangkat Pegawai Negeri Sipil, yang menyebutkan bahwa "*Pejabat fungsional yang akan diusulkan kenaikan pangkat menggunakan angka kredit hasil konversi predikat kinerja*";
- Surat Edaran Sekretaris Jenderal Kementeria Agama Nomor SE.26 Tahun 2023 tentang Layanan Kenaikan Pangkat Pegawai Negeri Sipil dan Periodesasi Kenaikan Pangkat Pada Kementerian Agama Tahun 2024, yang menyebutkan bahwa "Penilaian Kinerja Pegawai Negeri Sipil (PNS) yang akan diusulkan Kenaikan Pangkat menggunakan aplikasi e-Kinerja BNK yang terintegrasi dengan SIASN melalui MySAPK/MyASN";
- 3. Rekomendasi dari pelaksanaan kegiatan Biro AUAK IAIN Syekh Nurjati Cirebon tentang Bimbingan Teknis Penggunaan e-kinerja BKN yang dilaksanakan **Jum'at**, **1 Desember 2023 di Hotel Grand Tryas Cirebon**;

Berkaitan dengan hal tersebut, perlu kami sampaikan hal-hal sebagai berikut :

- Para Pimpinan IAIN Syekh Nurjati Cirebon (Para Wakil Rektor, Kepala Biro AUAK, Para Dekan, Direktur Pascasarjana, Kepala Unit dan Lembaga serta Pejabat Struktural baik Administrastor/Kabag dan Pengawas/Kasubbag) agar menginput Daftar SKP pada aplikasi e-Kinerja BKN melalui laman <u>https://kinerja.bkn.go.id</u> dengan menggunakan username dan password MySAPK paling akhir tanggal 8 Desember 2023;
- 2. Rencana Hasil Kerja (RHK) dalam Daftar SKP harus linier dan mengintervensi Rencana Hasil Kerja Rektor (yang telah diinput ke dalam aplikasi E-Kinerja);
- 3. ASN (PNS dan PPPK) yang berada dalam kewenangan di bawah para pimpinannya hanya akan dapat menyusun SKP setelah para Pimpinannya menginput SKP-nya kedalam E-Kinerja;
- 4. Keterisian SKP Pimpinan menjadi syarat utama agar para pegawai yang berada dalam kewenangannya dapat menyusun SKP;
- 5. Bagi Pejabat Fungsional baik Dosen ataupun Tenaga Kependidikan, Pejabat Pelaksana dan PPPK harus menginput SKP sampai dengan tanggal **13 Desember 2023**;
- 6. ASN sebagaimana pada point 4 selain menginput SKP, diwajibkan menginput eviden dan realisasi capaian target SKP dimaksud paling lambat tanggal **25 Desember 2023**;
- 7. Para atasan langsung ASN secara berjenjang memberikan penilaian terhadap capaian SKP dan perilaku kerja pegawai yang ada dalam kewenangannya;
- 8. Bagi ASN yang mengalami kendala lupa password, terlampir kami sertakan petunjuk teknis yang tidak terpisahkan dengan Surat Edaran ini;
- 9. Keterisian SKP Pimpinan menjadi syarat utama agar para pegawai yang berada dalam kewenangannya dapat menyusun SKP.
- 10. Pagi pejabat fungsional, SKP menjadi persyaratan dapat dilakukannya konversi angka kredit yang diperoleh pada tahun berjalan.

Demikian hal ini disampaikan untuk menjadi perhatian bersama. Atas perhatiannya diucapkan terimakasih. *Wassalamu'alaikum Wr. Wb.* 

ssalamu alalkum vvr. vvd.

a.n Rektor

۸

**Prof. Dr. H. Aan Jaelani, M.Ag** NIP. 197506012005011008

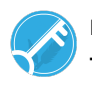

# PETUNJUK TEKNIS APABILA LUPA PASSWORD MYSAPK

# 1. Langkah Pertama masuk Ke Aplikasi Simpeg5 https://simpeg5.kemenag.go.id

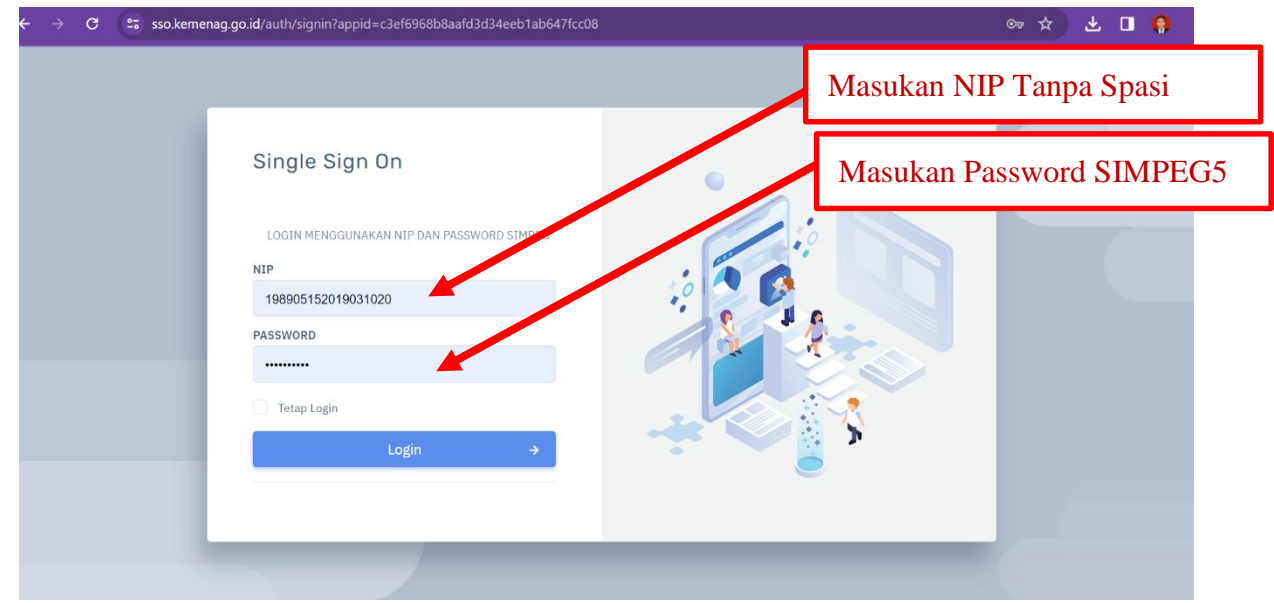

### 2. Langkah Kedua Klik Nama anda dipojok kanan atas

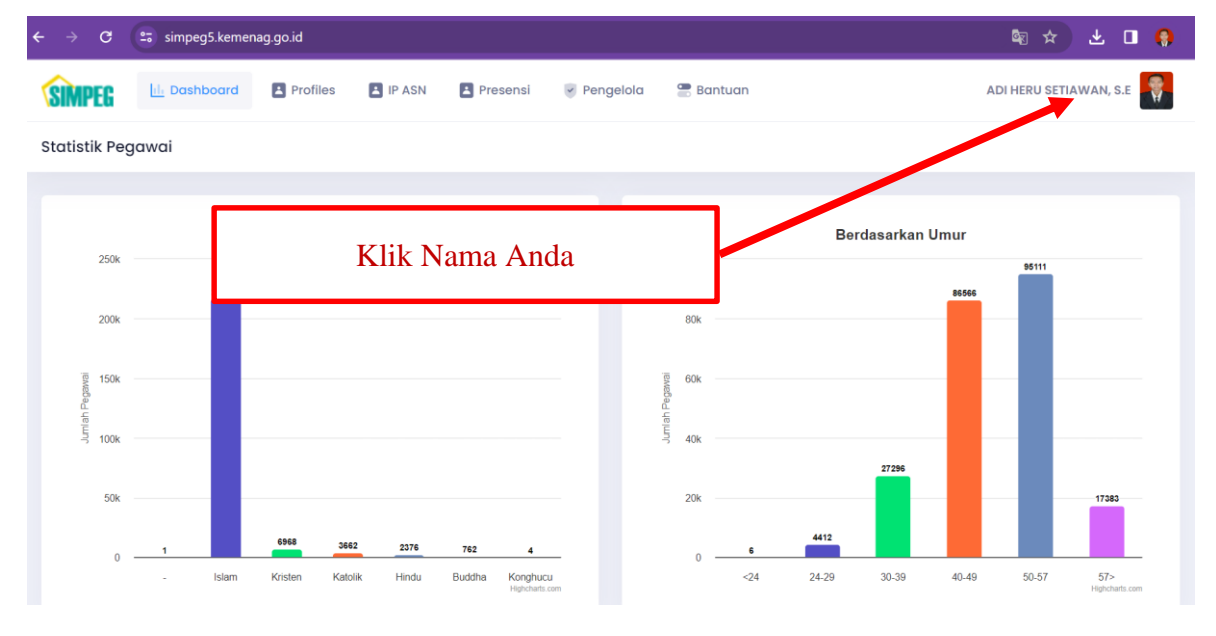

#### 3. Langkah Ketiga klik Edit Profile Akun

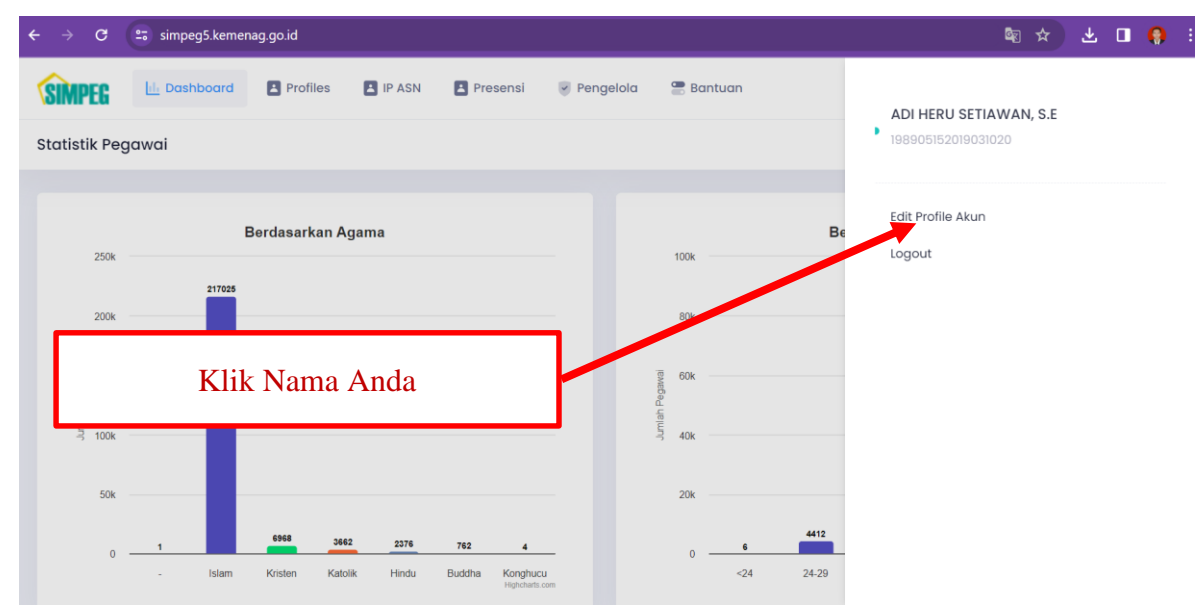

# 4. Langkah Keempat klik Lanjutkan

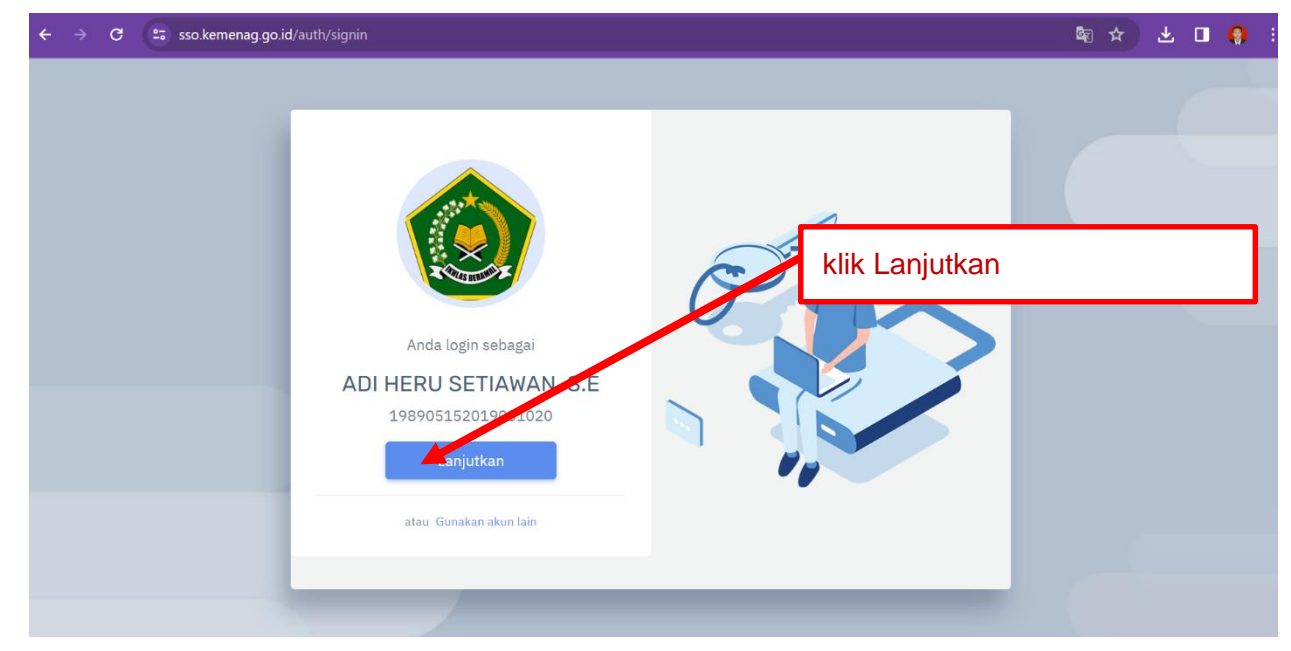

5. Langkah Kelima klik Ubah Password Email Kemenag (Bukan Email Pribadi)

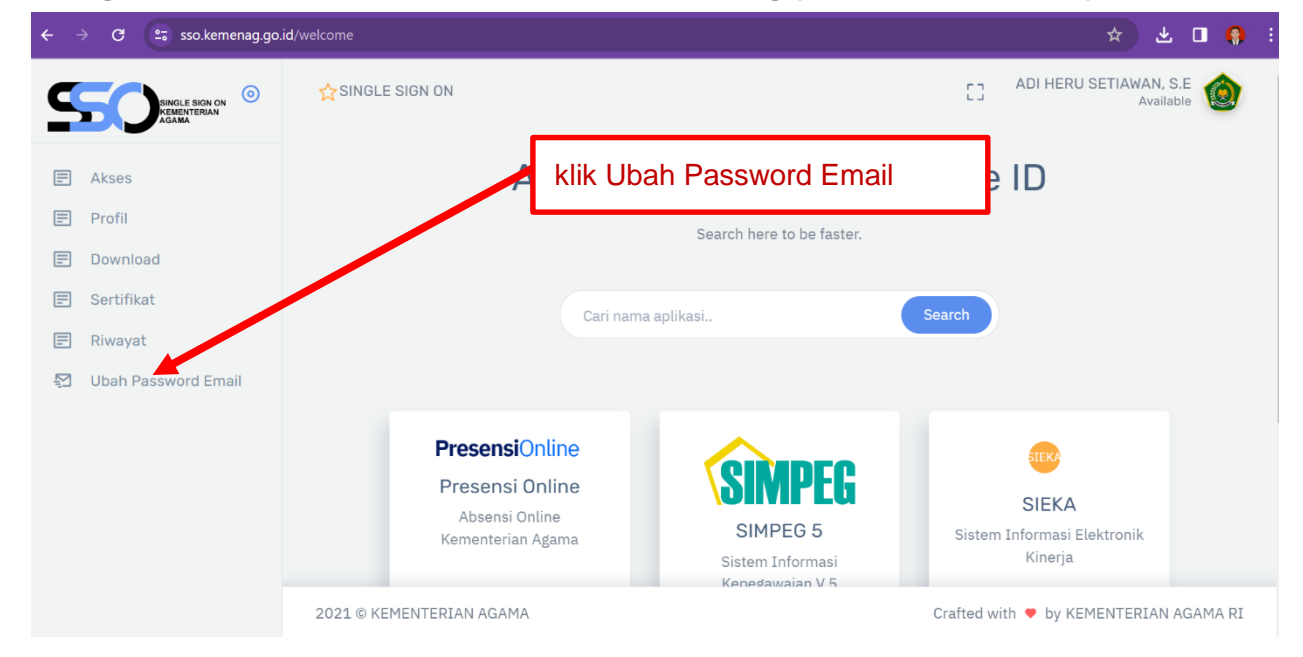

| $\leftrightarrow$ $\rightarrow$ X $2$ sso.kemenag.go.id | /welcome/profile                             |             |                        | ∞ ☆ ± □ 🤤                      |
|---------------------------------------------------------|----------------------------------------------|-------------|------------------------|--------------------------------|
|                                                         |                                              |             | []                     | ADI HERU SETIAWAN, S.E         |
| Akses                                                   | Profil Pegawai     klik Ut                   | oah Passw   | vord Email             |                                |
| Profil                                                  |                                              |             | 170703132017031020     |                                |
| Download                                                | ADI HERU SETIAWAN, S.E<br>198905152019031020 | NAMA        | ADI HERU SETIAWAN, S.E |                                |
| Sertifikat                                              | Analis Kepegawaian Ahli Pertama              | EMAIL       | adiherus89@gmail.com   |                                |
| 🖃 Riwayat                                               |                                              |             |                        |                                |
| Dubah Password Email                                    |                                              | NO. HP      | 087728912434           |                                |
|                                                         |                                              | Simpan      |                        |                                |
|                                                         |                                              | _           |                        |                                |
|                                                         |                                              |             |                        |                                |
|                                                         |                                              | Ubah Passwo | ord                    |                                |
| Vaiting for sso kemenag go.id                           | 2021 © KEMENTERIAN AGAMA                     |             | Crafted v              | with 🗢 by KEMENTERIAN AGAMA RI |

6. Langkah Keenam membuat password baru email Kemenag, kemudian klik Kirim Request

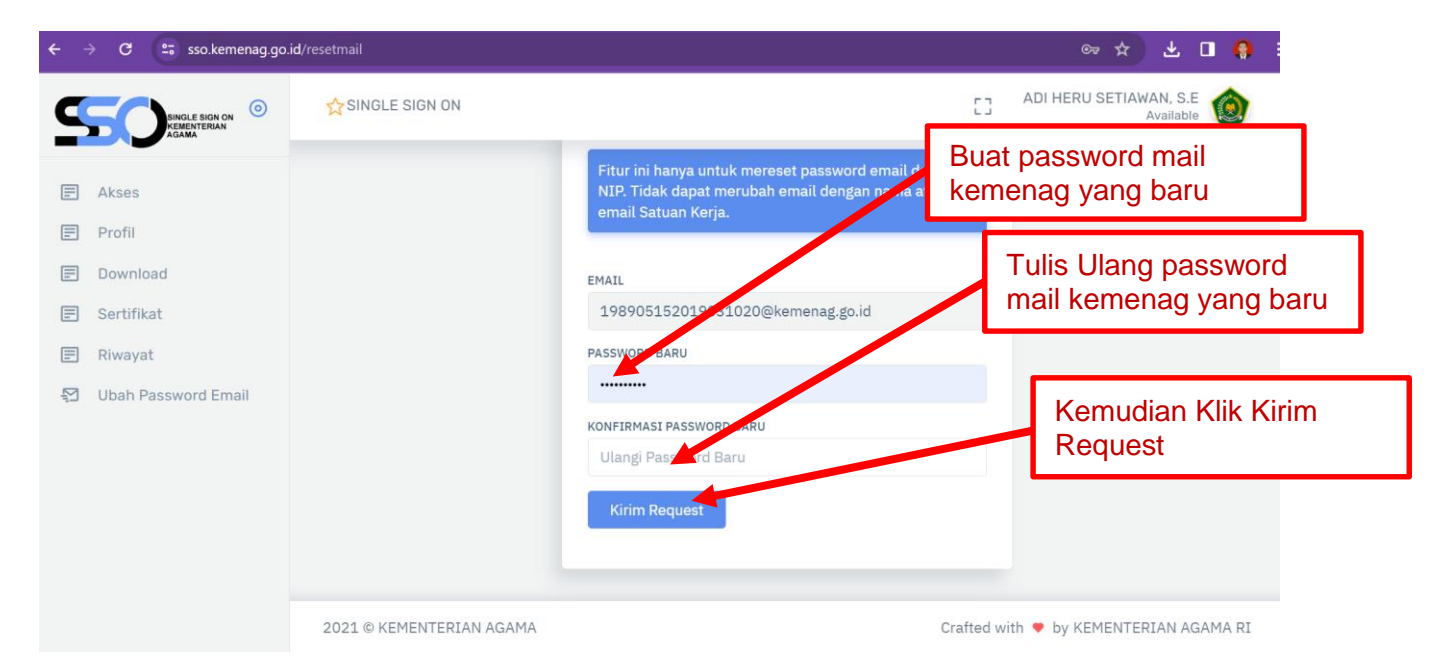

7. Langkah Ketujuh, tidak perlu menunggu 1 jam langsung membuka tab baru ke Aplikasi MySAPK yang sekarang berubah menjadi MyASN BKN dengan alamat <u>https://myasn.bkn.go.id/</u> dan klik Lupa Password

| ← → C 27 myasn.bkn.go.id                                        | ९ 🕁 | <u>ل</u> ا ( | • | ) : |
|-----------------------------------------------------------------|-----|--------------|---|-----|
|                                                                 |     |              |   |     |
| Login dengan akun SSO ASN                                       |     |              |   |     |
| Masuk dengan akun anda untuk mengakses aplikasi MyASN versi web |     |              |   |     |
| Login Lupa Password                                             |     | 1            |   |     |
|                                                                 |     |              |   |     |
|                                                                 |     |              |   |     |
|                                                                 |     |              |   |     |

8. Langkah Kedelapan masukkan NIP anda tanpa spasi (contoh: 199009152021021002) dan Email Kemenag anda <u>NIP@kemenag.go.id</u> (contoh: <u>199009152021021002@kemenag.go.id</u>)

| ← → C 🖙 myasn.bkn.go.id/reset-password                                                                               | @ ☆ | <u>ل</u> ج |  |
|----------------------------------------------------------------------------------------------------|-----|------------|--|
| Lupa Password                                                                                                    |     |            |  |
| Masukkan NIP dan Email Anda sebelum memulai untuk melakukan<br>reset password<br>NIP Masukkan NIP and<br>tanpa spasi | а   |            |  |
| Masukkan 18 digit NIP Anda                                                                                           |     |            |  |
| Email Masukkan email kemenag anda                                                                                    |     |            |  |
| Masukkan email anda yang terdaftarbada biASN                                                                         |     |            |  |
|                                                                                                    |     |            |  |
| Email salah/tidak sesuai silahkan hubungi biro SDM/BKPSDM instansi<br>masing-masing                                  |     |            |  |
| Lanjutkan <u>Kembali ke Login</u>                                                                                    |     |            |  |

9. Langkah Kesembilan akan tampil halaman Konfirmasi Reset Password, dan kita membutuhkan Token dari Email Kemenag, silakan lanjut ke Langkah Kesepuluh

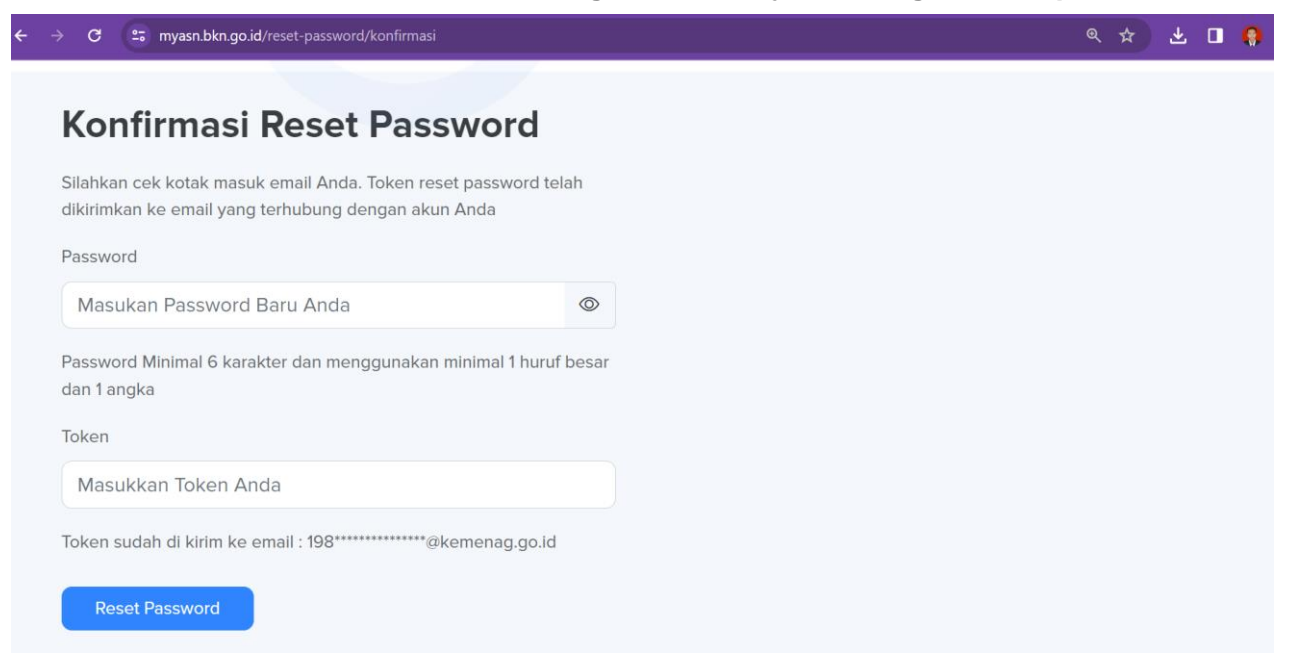

10. Langkah Kesepuluh silakan buka halaman baru dangan mengunjungi halaman Mail Kemenag <u>https://mail.kemenag.go.id/</u> dengan memasukkan username: NIP Anda @kemenag.go.id (contoh: <u>199009152021021002@kemenag.go.id</u>) dan password yang telah anda buat pada langkah keenam

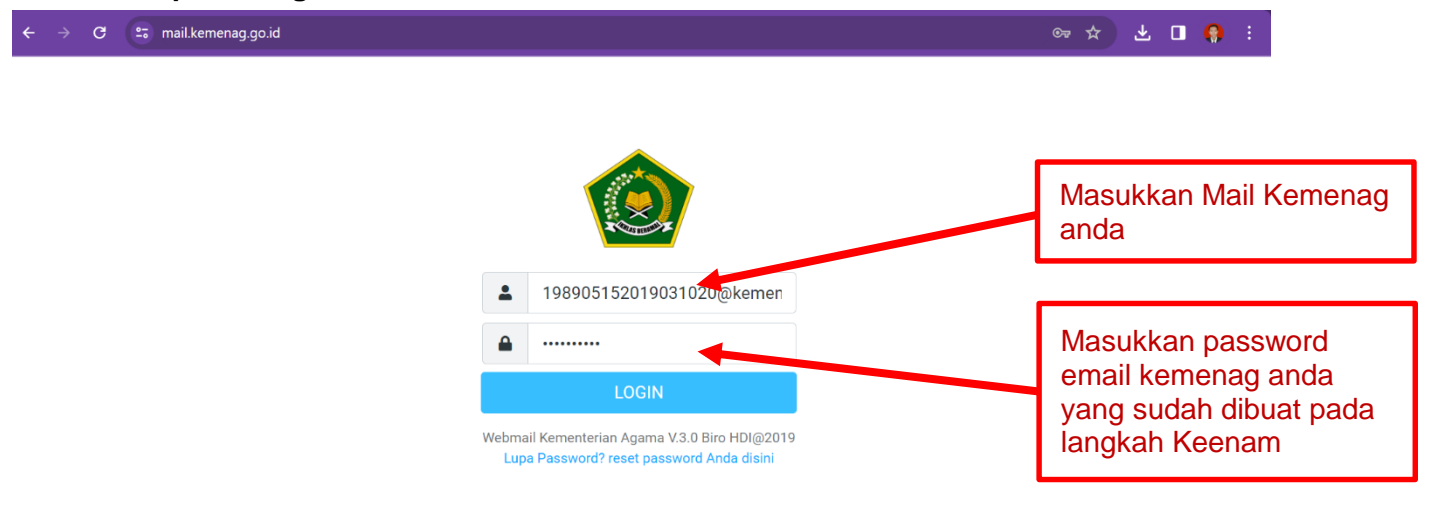

11. Langkah Kesebelas setelah masuk ke Email Kemenag maka aka nada inbox baru pada email kemenag anda dan klik inbox terbaru tersbut

| $\leftarrow \rightarrow$ | C 😁 mail.kemenag.go.id/?_ | task=mail&_mbox=INBOX                      | © ★ 🕹 🛛                                 | • |
|--------------------------|---------------------------|--------------------------------------------|-----------------------------------------|---|
|                          | 198905152019031020@k 🚦    | ► 🔍 幸 🗗<br>Select Threads Options Refresh  | Reply all Forward Delete Junk Mark More |   |
| ß                        | 🕰 Inbox 🚺                 | Q Search 🛛 🗸 🗸                             |                                         |   |
| Compose                  | 🗖 Sent                    | no-reply@mysapk.bkn.go.id 2023-12-06 11:48 |                                         |   |
|                          | C Spam                    | <ul> <li>Kode Verifikasi MySapk</li> </ul> |                                         |   |
| Mail                     | - opun                    | no-reply@mysapk.bkn.go.id 2021-07-29 15.00 | Kills hale as some a tark and           |   |
|                          |                           | <ul> <li>Kode Verifikasi MySapk</li> </ul> | Klik Indox yang terbaru                 |   |
| Contacts                 |                           | no-reply@mysapk.bkn.go.id 2021-07-29 15:03 |                                         |   |
| *                        |                           | Kode Verifikasi MySapk                     |                                         |   |
| Settings                 |                           | no-reply@mysapk.bkn.go.id 2021-07-14 08:55 |                                         |   |
|                          |                           | Kode Verifikasi MySapk                     |                                         |   |
|                          |                           | no-reply@mysapk.bkn.go.id 2021-07-13 17:04 |                                         |   |
|                          |                           | <ul> <li>Kode Verifikasi MySapk</li> </ul> |                                         |   |
|                          |                           | no-reply@mysapk.bkn.go.id 2021-07-13 16:35 | Capitas BERDINIA                        |   |
|                          |                           | Kode Verifikasi MySapk                     |                                         |   |
|                          |                           | no-reply@mysapk.bkn.go.id 2021-07-13 15:46 |                                         |   |
| [Panduan]                |                           | Kode Verifikasi MySapk                     |                                         |   |
| ?                        |                           | no-reply@mysapk.bkn.go.id 2021-07-13 15:28 |                                         |   |
| About                    |                           | <ul> <li>Kode Verifikasi MySapk</li> </ul> |                                         |   |
| ( <sup>1</sup> )         |                           |                                            |                                         |   |
| Logout                   | 0%                        | K K Messages 1 to 8 of 8     1             |                                         |   |

#### 12. Langkah Keduabelas copy TOKEN yang muncul pada inbox terbaru tersebut

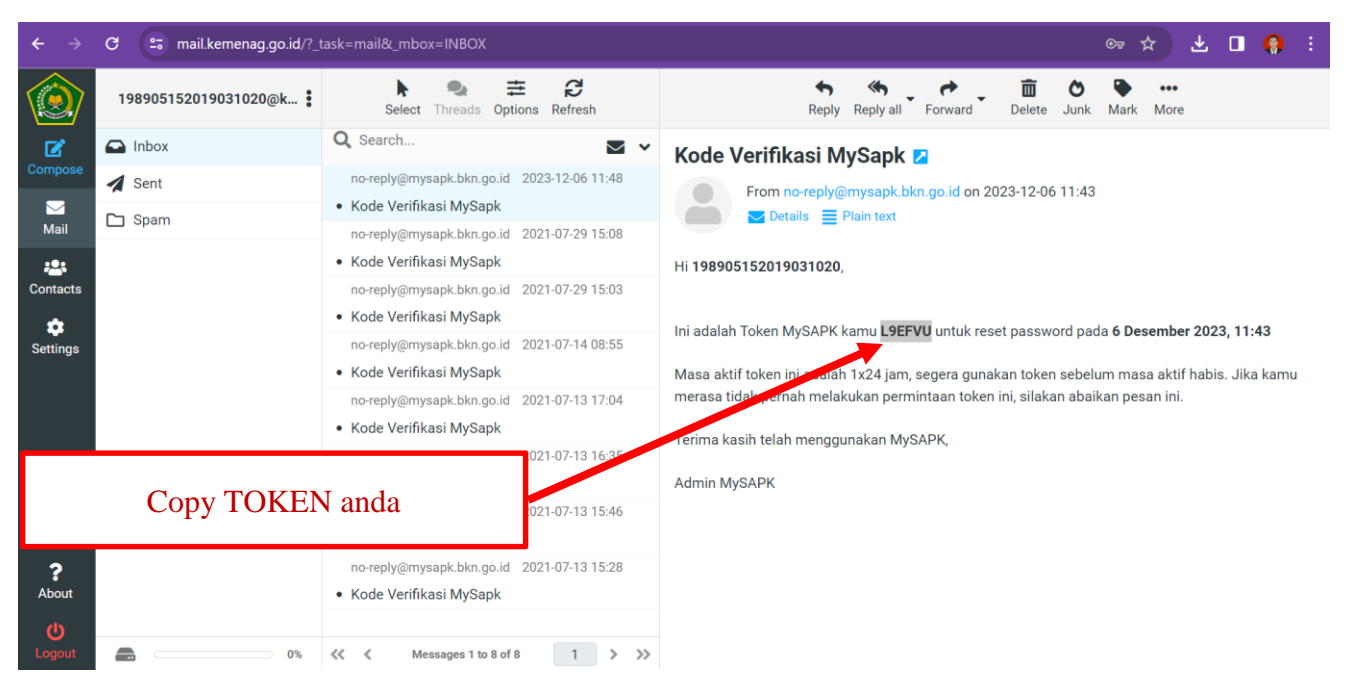

13. Langkah Ketigabelas kembali ke halaman MyASN yang tadi dibuka pada langkah Kesembilan, kemudian Paste TOKEN anda yng tadi di copy pada langkah Keduabelas ke kolom Token

| C 2; myasn.bkn.go.id/reset-password/konfirmasi                                                                                     |                      | _ ≪ ☆ ᅶ □ 🤅 |
|----------------------------------------------------------------------------------------------------|----------------------|-------------|
| Konfirmasi Reset Password                                                                                                    |                      |             |
| Silahkan cek kotak masuk email Anda. Token reset password telah<br>dikirimkan ke email yang terhubung dengan akun Anda<br>Password |                      |             |
| Masukan Password Baru Anda                                                                                                    |                      |             |
| Password Minimal 6 karakter dan menggunakan minimal 1 huruf besar<br>dan 1 angka                                                   |                      |             |
| Token                                                                                                    |                      |             |
| L9EFVU                                                                                                    |                      |             |
| Token sudah di kirim ke email : 198*******@kemenag.go.id                                                                           | Paste kan TOKEN anda |             |
| Reset Password                                                                                                    |                      |             |

14. Langkah Keempatbelas silakan anda membuat Password Baru MyASN Anda, dengan minimal 6 Karakter dan menggunakan minimal 1 huruf besat dan 1 angka, Contoh: Internazionale89 dan jika berhasil akan keljar notif : RESET PASSWORD BERHASIL

| ← → C 😅 myasn.bkn.go.id/reset-password/konfirmasi                                                                                                    |                                           | ∞ ≪ ☆ ⊻ □ 🧌 |
|----------------------------------------------------------------------------------------------------|-------------------------------------------|-------------|
| Konfirmasi Reset Password<br>Silahkan cek kotak masuk email Anda. Token reset password telah<br>dikirimkan ke email yang terhubung dengan akun Anda<br>Password<br>Internazionale89 | Buat Password baru<br>MyASN anda dan copy |             |
| Token                                                                                                    |                                           | -           |
| L9EFVU                                                                                                    |                                           |             |
| Token sudah di kirim ke email : 198******@kemenag.go.id<br>Reset Password                                                                                                    |                                           |             |

15. Langkah Kelimabelas, silakan buka halaman baru dan ketik alamat E-Kinerja https://kinerja.bkn.go.id/login dengan klik Login dan masukkan username: NIP tanpa sapsi dan Passowrd yang sudah dibuat pada Langkah Keempatbelas

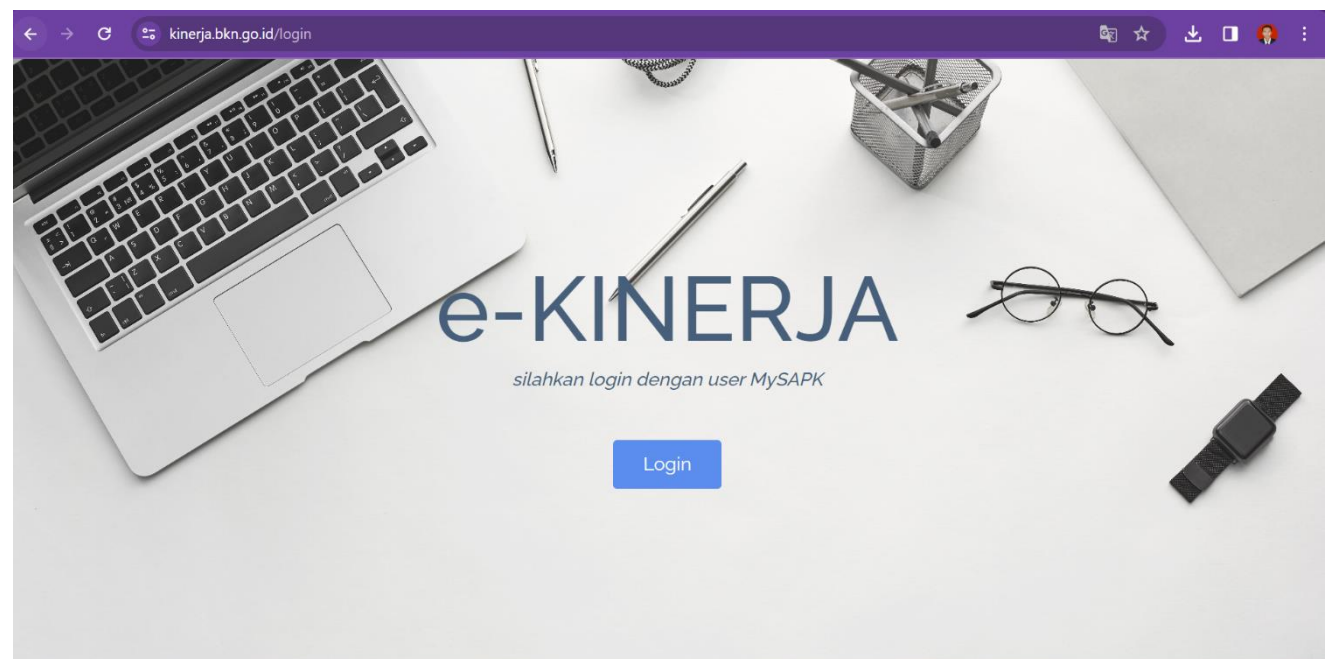

| ← → C ≅ sso-siasn.bkn.go.id/auth/realms/pu BKN BADAN KEPEGAWAIAN NEGARA | blic-siasn/protocol/openid-connect/auth?client_id=si-kinerja&redirect_uri=htt    | ps%3A%2F%2Fkinerja.bk 🞯 🕲 🖈 🛃 🖬 🥊 🗄 |
|-------------------------------------------------------------------------|----------------------------------------------------------------------------------|-------------------------------------|
|                                                                         | Login menggunakan akun SSO ASN anda<br><sup>Username</sup><br>198905152019031020 | Masukkan NIP tanpa<br>spasi         |
|                                                                         | Password<br>Sign In                                                              | Paste Password baru<br>MyASN anda   |
| E=                                                                      |                                                                                  |                                     |

NB: Ikuti langkah-langkah secara berurutan dan Insyaallah berhasil membuat Password baru MyASN anda yang akan digunakan untuk masuk ke Aplikasi SKP Online 2023 (E-Kinerja BKN)